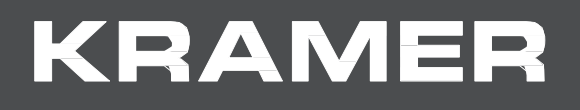

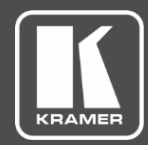

# プロトコルマニュアル | 機種名 : | **VW-4** | 4出カビデオウォールドライバー

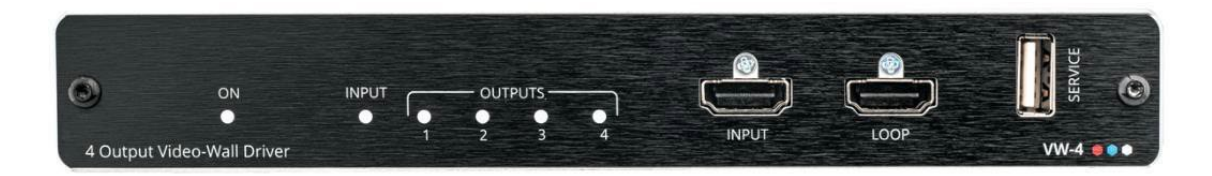

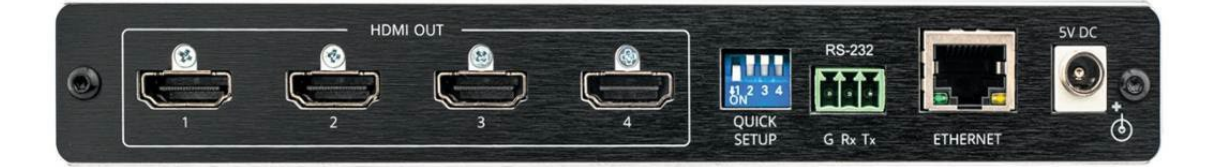

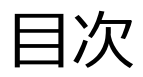

| プロトコル3000       | 1 |
|-----------------|---|
| プロトコル3000 を理解する | 1 |
| プロトコル3000 コマンド  | 2 |
| 結果とエラーコード       | 7 |

## プロトコル 3000

クレイマー機器は、シリアルポートまたはイーサネットポート経由で送信されるKramer Protocol 3000 コマンドを使用して操作できます。

#### プロトコル 3000 を理解する

プロトコル 3000 コマンドは、次のように構成されたASCII文字のシーケンスです。

• コマンドフォーマット

| Prefix | Command Name | Constant (Space) | Parameter(s) | Suffix    |
|--------|--------------|------------------|--------------|-----------|
| #      | Command      | <b></b>          | Parameter    | <cr></cr> |

• フィードバックフォーマット

| Prefix | Device ID | Constant | Command Name | Parameter(s) | Suffix             |
|--------|-----------|----------|--------------|--------------|--------------------|
| ~      | nn        | G        | Command      | Parameter    | <cr><lf></lf></cr> |

- コマンドパラメータ: 複数のパラメーターはコンマ (,) で区切る必要があります。
   さらに、カッコ ([と])を使用して、複数のパラメーターを1つのパラメーターとして グループ化できます。
- **コマンドチェーン区切り文字**: 複数のコマンドを同じ文字列にチェーンできます。 各コマンドは、パイプ文字 (I) で区切られます。
- パラメーター属性:パラメーターには複数の属性が含まれる場合があります。属性は、 カッコ (<…>)で示され、ピリオド(.)で区切る必要があります。

コマンドフレーミングは、VW-4とのインターフェース方法によって異なります。 次の図は、ターミナル通信ソフトウェア(Hercules等)を使用して#コマンドがどのように 構成されているかを示します。

| Nercules SETUP utility by HW-group.com                                  | – 🗆 X                                                                                                    |
|-------------------------------------------------------------------------|----------------------------------------------------------------------------------------------------|
| UDP Setup Serial TCP Client TCP Server UDP Test Mode About              |                                                                                                    |
| Received/Sent data                                                      |                                                                                                    |
| Connecting to 192.168.110.54<br>Connected to 192.168.110.54<br>#~01@ OK | Item         Port           192.168.110.54         5000           Ping         X Disconnect                                 |
|                                                                         | TEA key           1:         01020304         3:         090A0B0C           2:         05060708         4:         0D0E0F10 |
|                                                                         |                                                                                                    |
|                                                                         | PortStore test                                                                                                    |
|                                                                         | □ NVT disable                                                                                                    |
|                                                                         | Received test data                                                                                                    |
|                                                                         | Redirect to UDP                                                                                                    |
| Send                                                                    | 1                                                                                                    |
| ## <cr> □ HEX</cr>                                                      | Send HU group                                                                                                    |
| ☐ HEX                                                                   | Send www.HW-group.com<br>Hercules SETUP stility                                                                             |
| ☐ HEX                                                                   | Send Version 3.2.8                                                                                                    |

### プロトコル 3000 コマンド

| Function    | Description                           | Syntax                                                                         | Parameters/Attributes                        | Fxample                                   |
|-------------|---------------------------------------|--------------------------------------------------------------------------------|----------------------------------------------|-------------------------------------------|
| #           | プロトコルハンドシェイク                          | COMMAND                                                                        | T drameters/Attributes                       |                                           |
|             |                                       | # <cr></cr>                                                                    |                                              |                                           |
|             | () プロトコル3000接続を                       | FEEDBACK                                                                       |                                              |                                           |
|             | 得します。                                 | ~nn@_ok <cr><lf></lf></cr>                                                     |                                              |                                           |
|             |                                       |                                                                                |                                              |                                           |
|             | ステップインマスター製品は、こ                       |                                                                                |                                              |                                           |
|             | のコマンドを使用してデバイスの<br>  可用性を識別します。       |                                                                                |                                              |                                           |
|             | 5715112 01100000000                   |                                                                                |                                              |                                           |
| BEZEL       | ベゼル補正の On/Off、                        | COMMAND                                                                        | out_index-0                                  | Set bezel On with H/V                     |
|             | H/Vの補止値を設定し<br> ます。                   | <b>#BEZEL</b> out_index, hv_value, switch, h_value, v_value< <pre>CR&gt;</pre> | 0 – current H/V value                        | #BEZEL_1,0,1,12,24 <cr></cr>              |
|             |                                       | FEEDBACK                                                                       | 1 – max. H/Vvalue                            |                                           |
|             |                                       |                                                                                | switch - Enable/Disable bezel                |                                           |
|             |                                       |                                                                                | 0 – Off                                      |                                           |
|             |                                       |                                                                                | 1 – On                                       |                                           |
|             |                                       |                                                                                | h_value - Horizontal correction              |                                           |
|             |                                       |                                                                                | v_value - Vertical correction values         |                                           |
| BEZEL?      | ベゼル補正の On/Off、                        | COMMAND                                                                        | out_index-0                                  | Get bezel switch, H/V                     |
|             | H/Vの補正値を取得し<br>  ます.                  | #BEZEL?_ <cr></cr>                                                             | hv_value –                                   | correction status:<br>#BEZEL? 1 <cr></cr> |
|             |                                       | FEEDBACK                                                                       | 1 – max. H/V value                           |                                           |
|             |                                       | <pre>&gt; "IngBEZEL_out_index.nv_value.switch.n_value.v_value.ck</pre>         | switch - Enable/Disable bezel                |                                           |
|             |                                       |                                                                                | 0 – Off                                      |                                           |
|             |                                       |                                                                                | 1 – On                                       |                                           |
|             |                                       |                                                                                | h_value - Horizontal correction              |                                           |
|             |                                       |                                                                                | values<br>value – Vertical correction values |                                           |
| BUILD-DATE? | 機器の製造日を取得します。                         | COMMAND                                                                        |                                              | Get the device build date:                |
|             |                                       | #BUILD-DATE?_ <cr></cr>                                                        | YYYY = Year                                  | #BUILD-DATE? <cr></cr>                    |
|             |                                       | FEEDBACK                                                                       | DD = Day                                     |                                           |
|             |                                       | ~nn@BUILD-DATE_date,time <cr><lf></lf></cr>                                    | time - Format: hh:mm:ss where                |                                           |
|             |                                       |                                                                                | hh = hours                                   |                                           |
|             |                                       |                                                                                | ss = seconds                                 |                                           |
| CPEDID      | EDIDデータを出力から入力                        | COMMAND                                                                        | edid_io - EDID source type                   | Copy the EDID data from the               |
|             | EEPROMにコピーします。.                       | <pre>#CPEDID_edid_io,src_id,edid_io,dest_bitmap<cr></cr></pre>                 | 1 – Output                                   | Output 1 (EDID source) to the             |
|             |                                       | or                                                                             | stage                                        | #CPEDID_1,1,0,1 <cr></cr>                 |
|             | (i) 宛先ヒットマッノサイスは<br>  デバイスのプロパティに よって | #CPEDID_edid_10,src_id,edid_10,dest_bitmap <cr></cr>                           | 1 – Default EDID source                      |                                           |
|             | 異なります。 (64入力の場                        | FEEDBACK                                                                       | 2 – HDMI OUT 1<br>3 HDMI OUT 2               |                                           |
|             | 合は64ビットワードです)                         | annecrepting edid is sre id edid is dest bitmap (CPXLE)                        | 4 – HDMI OUT 3                               |                                           |
|             | 例: ビットマップ 0x0013は、                    |                                                                                | 5 – HDMI OUT4                                |                                           |
|             | 入力 1、2、および 5 に新し                      |                                                                                | edid_io-EDID destination type                |                                           |
|             | を意味します。                               |                                                                                | 0 – Input                                    |                                           |
|             | 特定の製品では、<br>  Safe_modeはオプションの        |                                                                                | dest_bitmap-1                                |                                           |
|             | パラメーターです。可用性につ                        |                                                                                |                                              |                                           |
|             | いては、HELPコマンドを参照<br>  してください           |                                                                                |                                              |                                           |
| CPEDID?     | 出力から入力EEPROMに                         | COMMAND                                                                        | edid_io - EDID source type                   | Get the EDID data from the                |
|             | コピーしたEDIDデータを<br>取得します                | #CPEDID?_ <cr></cr>                                                            | 1 – Output                                   | Output 1 (EDID source) to the             |
|             | 丸はつよう。                                | FEEDBACK                                                                       | stage                                        | #CPEDID?_ <cr></cr>                       |
|             |                                       | <pre>~nn@CPEDID_edid_io,src_id,edid_io,dest_bitmap<cr><lf></lf></cr></pre>     | 1 – Default EDID source                      | -                                         |
|             |                                       |                                                                                | 2 – HDMI OUT 1                               |                                           |
|             |                                       |                                                                                |                                              |                                           |
|             |                                       |                                                                                | 5 – HDMI OUT4                                |                                           |
|             |                                       |                                                                                | edid_io- EDID destination type               |                                           |
|             |                                       |                                                                                | (usually input)                              |                                           |
|             |                                       |                                                                                | dest bitmap - 1                              |                                           |
| DISPLAY?    | 出力HPD状態を取得します                         | COMMAND                                                                        | out_index - Number that indicates            | Get the output HPD status of              |
|             |                                       | #DISPLAY?_out_index <cr></cr>                                                  | the specific output:                         | Utput 1:<br>#DISPLAY?_1 <cr></cr>         |
|             |                                       | FEEDBACK                                                                       | status - HPD status according to             | _                                         |
|             |                                       | "Ingoisenal out_index, status cover                                            | signal validation                            |                                           |
|             |                                       |                                                                                | 2 – Signal or sink is valid                  |                                           |
|             |                                       |                                                                                | 3- Sink and EDID is valid                    |                                           |
| DPSW-       | <br>DIPスイッチの設定を取得しま                   | COMMAND                                                                        | dip id – 1 to 4 (number of DIP               | get the DIP-switch 2 status               |
| STATUS?     | す。                                    | #DPSW-STATUS?_dip_id <cr></cr>                                                 | switches)                                    | #DPSW-STATUS?_2 <cr></cr>                 |
|             |                                       | FEEDBACK                                                                       | status – Up/down                             |                                           |
|             |                                       | ~nn@DPSW-STATUS_dip_id,status <cr><lf></lf></cr>                               | 1 – Down                                     |                                           |
| ETH-PORT    | イーサネットポートプ                            | COMMAND                                                                        | port_type - TCP/UDP                          | Set the Ethernet port protocol            |
|             | ロトコルを設定しま<br>  す.                     | #ETH-PORT_port_type,port_id <cr></cr>                                          | $port_id - TCP/UDP port number$              | for TCP to port 12457:                    |
|             |                                       | FEEDBACK                                                                       |                                              |                                           |
|             | (1)人刀したホート番号が既<br>に使用されている場合け         | <pre>~nn@stfl-PORT_port_type,port_id<cr><lf></lf></cr></pre>                   |                                              |                                           |
|             | エラーが返されます。                            |                                                                                |                                              |                                           |
|             | ハート奋号は、U~65535の<br>  範囲である必要があります。    |                                                                                |                                              |                                           |

| Function   | Description                                                | Syntax                                                              | Parameters/Attributes                            | Example                                               |
|------------|------------------------------------------------------------|---------------------------------------------------------------------|--------------------------------------------------|-------------------------------------------------------|
| ETH-PORT?  | イーサネットポートプロトコルを取得                                          | COMMAND                                                             | <pre>port_type - TCP/UDP 1 - TCP</pre>           | Get the Ethernet port protocol                        |
|            | します。                                                       | FEEDBACK                                                            | 2–UDP                                            | #ETH-PORT?_1 <cr></cr>                                |
|            |                                                            | ~nn@ETH-PORT_port_type,port_id <cr><lf></lf></cr>                   | port_id- TCP / UDP port number<br>(0 - 65535)    |                                                       |
| FACTORY    | 機器を工場出荷時の初<br>期設定に                                         | COMMAND<br>#FACTORY <cr></cr>                                       |                                                  | Reset the device to factory<br>default configuration: |
|            | リセットします。                                                   | FEEDBACK                                                            |                                                  | #FACTORY <cr></cr>                                    |
|            | <ol> <li>このコマンドは、機器から<br/>すべてのフーザーデータを</li> </ol>          | ~nn@FACTORY_ok <cr><lf></lf></cr>                                   |                                                  |                                                       |
|            | 削除します。削除に時間                                                |                                                                     |                                                  |                                                       |
|            | 変更を有効にするには、機器                                              |                                                                     |                                                  |                                                       |
|            | の電源をオノにしてからオンにする必要があります。                                   |                                                                     |                                                  |                                                       |
| HDCP-MOD   | HDCP モードを設定します。                                            | COMMAND<br>#HDCP-MOD_stage,stage id,mode <cr></cr>                  | stage – Input/Output<br>0 – Input                | Set the input HDCP-MODE of the HDMI input to Off:     |
|            | ● 人力でHDCP動作モート<br>を設定します:                                  | FEEDBACK                                                            | 1 – Output                                       | #HDCP-MOD_0,1,0 <cr></cr>                             |
|            | HDCP対応:                                                    | ~nn@HDCP-MOD_ok <cr><lf></lf></cr>                                  | 1 – HDMI<br>Output number                        |                                                       |
|            | HDCP_ON [デフォ<br>ルト]                                        |                                                                     | 1 – HDMI1                                        |                                                       |
|            | HDCP非対応:                                                   |                                                                     | 2 – HDMI2                                        |                                                       |
|            | HDCP対応は以下の                                                 |                                                                     | 4 – HDMI 4                                       |                                                       |
|            | SINK機器の検出により<br>変化します :                                    |                                                                     | 2 – HDBT<br>mode – HDCP mode                     |                                                       |
|            | MIRROR OUTPUT                                              |                                                                     | Input:                                           |                                                       |
|            | モード3では、HDCPの状態は、接続された出力に従                                  |                                                                     | 2 – On                                           |                                                       |
|            | い次の優先順位で設定さ<br>わます:                                        |                                                                     | Output:<br>2 – Follow input                      |                                                       |
|            | OUT 1, OUT 2                                               |                                                                     | 3 – Follow output                                |                                                       |
|            | OUT 2に接続されたディスプ<br>レイがHDCPに対応している                          |                                                                     |                                                  |                                                       |
|            | が、OUT 1が対応していない<br>提合 HDCDに対応していない                         |                                                                     |                                                  |                                                       |
|            | 場合、HDCPに対応していないと設定されます。OUT 1が                              |                                                                     |                                                  |                                                       |
|            | 接続されていない場合、<br>HDCPはOUT 2によって設定                            |                                                                     |                                                  |                                                       |
|            | されます。                                                      |                                                                     |                                                  |                                                       |
|            |                                                            |                                                                     |                                                  |                                                       |
| HDCP-MOD?  | HDCP モードを取得します。                                            | COMMAND                                                             | stage – Input/Output                             | Get the input HDCP-MODE of                            |
|            | う 入力でHDCP動作モード た の っ に 、 、 、 、 、 、 、 、 、 、 、 、 、 、 、 、 、 、 | <pre>#HDCP-MOD?_stage,stage_id<cr></cr></pre>                       | 1 – Output                                       | the HDMI input:<br>#HDCP-MOD?_0,1 <cr></cr>           |
|            | を設定します:                                                    | <pre>~nn@HDCP-MOD_stage, stage_id, mode<cr><lf></lf></cr></pre>     | stage_id -<br>Input number:                      |                                                       |
|            | HDCP对心:<br>HDCP_ON                                         |                                                                     | 1 – HDMI<br>Output number                        |                                                       |
|            | [default]                                                  |                                                                     | 1 – HDMI1                                        |                                                       |
|            | HDCP非対応:<br>HDCP OFF                                       |                                                                     | 2 – HDMI 2<br>3 – HDMI 3                         |                                                       |
|            | HDCP対応は以下のSINK                                             |                                                                     | 4 – HDMI4<br>mode – HDCP mode                    |                                                       |
|            | 機器の検出により変化しま<br>  す :                                      |                                                                     | Input:                                           |                                                       |
|            | MIRROR OUTPUT                                              |                                                                     | 2–On                                             |                                                       |
|            |                                                            |                                                                     | Output:<br>2 – Follow input                      |                                                       |
|            |                                                            |                                                                     | 3 – Follow output                                |                                                       |
| HDCP-STAT? | HDCP信号の状態を取得しま<br>  す。                                     | COMMAND<br>#HDCP-STAT?_io mode, in index <cr></cr>                  | io_mode – Input/Output<br>1 – Input              | Get the output HDCP-STATUS of IN 1:                   |
|            | (i) io_mode =1 :                                           | FEEDBACK                                                            | 2 – Output                                       | #HDCP-STAT?_0,1 <cr></cr>                             |
|            | ■ 特定の出力に接続された<br>シンク機器のHDCP信号                              | <pre>~nn@HDCP-STAT_io_mode,in_index,status&lt;</pre>                | the specific number of inputs or                 |                                                       |
|            | の状態を取得します                                                  |                                                                     | Input number:                                    |                                                       |
|            | io_mode =0:<br>特定の入力に接続された                                 |                                                                     | 1 – HDMI<br>Output number                        |                                                       |
|            | ソース機器のHDCP信号の比較を取得します                                      |                                                                     | 1 – HDMI1                                        |                                                       |
|            | 017/18/124214-02 9 0                                       |                                                                     | 3 – HDMI 3                                       |                                                       |
|            |                                                            |                                                                     | 4 – HDMI4<br>status – Signal encryption status - |                                                       |
|            |                                                            |                                                                     | valid values On/Off                              |                                                       |
|            |                                                            |                                                                     | 2 – HDCPOn                                       |                                                       |
| HELP       | コマンドリストまたは特定コマ                                             | COMMAND                                                             | cmd_name - Name of a specific                    | Get the command list:                                 |
|            | ンドのヘルブを取得します。<br>                                          | #HELP <cr> #HELP cmd name<cr></cr></cr>                             | command                                          | #HELP <cr></cr>                                       |
|            |                                                            | FEEDBACK                                                            |                                                  |                                                       |
|            |                                                            | 1. Multi-line:<br>~nn@Device.cmd_name <cr><lf></lf></cr>            |                                                  | HELP_av-sw-timeout <cr></cr>                          |
|            |                                                            | To get help for command use: HELP (COMMAND_NAME) <cr><lf></lf></cr> |                                                  |                                                       |
|            |                                                            | <pre>~nn@HELP_cmd_name:<cr><lf></lf></cr></pre>                     |                                                  |                                                       |
|            |                                                            | USAGE : usage <cr> LF &gt;</cr>                                     |                                                  |                                                       |
|            |                                                            |                                                                     |                                                  |                                                       |

| Function | Description                                                                                                    | Suntay                                                                                                    | Paramotors/Attributos                                                                                                    | Evamplo                                                                   |
|----------|----------------------------------------------------------------------------------------------------|----------------------------------------------------------------------------------------------------|----------------------------------------------------------------------------------------------------|---------------------------------------------------------------------------|
|          | フシンボータション                                                                                                    | Syntax                                                                                                    | Farameters/Attributes                                                                                                    | Example<br>Set machine number:                                            |
| MACH-NOM | マシン留らで設定しより。                                                                                                    | #MACH-NUM machine id <cr></cr>                                                                                                    | number                                                                                                    | #MACH-NUM 1 <cr></cr>                                                     |
|          | () 一部のデバイスは、デバイ                                                                                                    |                                                                                                    |                                                                                                    |                                                                           |
|          | スか冉起動されるまで新しい<br>  スミン番号を設定しません                                                                                                    | ~nn@MACH-NUM_machine id <cr><lf></lf></cr>                                                                                                    | 1                                                                                                    |                                                                           |
|          | ー部のデバイスは、DIPス                                                                                                    |                                                                                                    |                                                                                                    |                                                                           |
|          | イッチからのみマシン番号                                                                                                    |                                                                                                    |                                                                                                    |                                                                           |
|          | を変更できまり。                                                                                                    |                                                                                                    |                                                                                                    |                                                                           |
|          |                                                                                                    |                                                                                                    |                                                                                                    |                                                                           |
| MODEL?   | 機種名を取得します。                                                                                                    | COMMAND                                                                                                    | model_name - String of up to 19                                                                                                    | Get the device model:                                                     |
|          |                                                                                                    | #MODEL?_ <cr></cr>                                                                                                    | printable ASCII chars                                                                                                    | #MODEL?_ <cr></cr>                                                        |
|          | 接続されている機器を識別し、                                                                                                    | FEEDBACK                                                                                                    |                                                                                                    |                                                                           |
|          | 接続された機器に識別の変                                                                                                    | ~nn@MODEL_model_name <cr><lf></lf></cr>                                                                                                    |                                                                                                    |                                                                           |
|          | 史を通知しま9。Matrix は、<br>  このデータをメモリに保存して、                                                                                                    |                                                                                                    |                                                                                                    |                                                                           |
|          | REMOTE-INFO 要求に応                                                                                                    |                                                                                                    |                                                                                                    |                                                                           |
|          | 答します。                                                                                                    |                                                                                                    |                                                                                                    |                                                                           |
|          |                                                                                                    |                                                                                                    |                                                                                                    |                                                                           |
| MUTE     | 音声ミュートを設定します。<br>                                                                                                    |                                                                                                    | out_index - 0                                                                                                    | Set Output 1 to mute:                                                     |
|          |                                                                                                    | #MOTE_OUT_INDEX, MUTE_MODE CR                                                                                                    |                                                                                                    | #MUTE_1,1 <cr></cr>                                                       |
|          |                                                                                                    | FEEDBACK                                                                                                    | 1–On                                                                                                    |                                                                           |
| MINTO    | 辛吉ミュート設定を取得します                                                                                                    |                                                                                                    | out index 0                                                                                                    | Cot muto status of output 1                                               |
| MOTE?    | 日戸ミュート設定で取得しより                                                                                                    | #MUTE?.out index <cr></cr>                                                                                                    | mute mode-On/Off                                                                                                    | #MUTE1? <cr></cr>                                                         |
|          |                                                                                                    | FEEDBACK                                                                                                    | 0 – Off                                                                                                    |                                                                           |
|          |                                                                                                    | ~nn@MUTE_out index, mute mode <cr><lf></lf></cr>                                                                                                    | 1–On                                                                                                    |                                                                           |
| NAME     | マシン(DNS)名を設                                                                                                    | COMMAND                                                                                                    | machine name - String of up to 15                                                                                                    | Set the DNS name of the                                                   |
|          | 定します。                                                                                                    | #NAME_machine_name <cr></cr>                                                                                                    | alpha-numeric chars (can include                                                                                                    | device to room-442:                                                       |
|          | () マシン名はモデル名と同                                                                                                    | FEEDBACK                                                                                                    | hyphen, not at the beginning or end)                                                                                                    | #NAME_room-442 <cr></cr>                                                  |
|          | じではありません。マシン名は、                                                                                                    | ~nn@NAME_machine_name <cr><lf></lf></cr>                                                                                                    |                                                                                                    |                                                                           |
|          | 使用中の特定なイシンまた<br>  はネットワーク(DNS機能が                                                                                                    |                                                                                                    |                                                                                                    |                                                                           |
|          | オンになっている)を識別す                                                                                                    |                                                                                                    |                                                                                                    |                                                                           |
|          | るために使用されます。                                                                                                    |                                                                                                    |                                                                                                    |                                                                           |
|          |                                                                                                    |                                                                                                    |                                                                                                    |                                                                           |
|          |                                                                                                    | COMMAND                                                                                                    | machine name - String of up to 15                                                                                                    | Cot the DNS name of the                                                   |
| NAME?    | マシン(DNS)名を取                                                                                                    | COMMAND                                                                                                    |                                                                                                    | Get the DNS hame of the                                                   |
| NAME?    | マシン(DNS)名を取<br>得します。                                                                                                    | #NAME?_CCP                                                                                                    | alpha-numeric chars (can include<br>hyphen not at the beginning or end)                                                                                                    |                                                                           |
| NAME?    | マシン(DNS)名を取<br>得します。<br>① Tマシン名はモデル名と                                                                                                    | #NAME?_ <cr> FEEDBACK</cr>                                                                                                    | alpha-numeric chars (can include<br>hyphen, not at the beginning or end)                                                                                                    | device:<br>#NAME?_ <cr></cr>                                              |
| NAME?    | マシン(DNS)名を取<br>得します。<br>() Tマシン名はモデル名と<br>同じではありません。マシン<br>名は、使用中の特定なマシ                                                                                                    | <pre>#NAME?_<cr> FEEDBACK ~nn@NAME_machine_name<cr><lf></lf></cr></cr></pre>                                                                                                    | alpha-numeric chars (can include<br>hyphen, not at the beginning or end)                                                                                                    | device:<br>#NAME?_ <cr></cr>                                              |
| NAME?    | マシン(DNS)名を取<br>得します。<br>① Tマシン名はモデル名と<br>同じではありません。マシン<br>名は、使用中の特定なマシ<br>ンまたはネットワーク(DNS機                                                                                                    | <pre>#NAME?_<cr> FEEDBACK ~nn@NAME_machine_name<cr><lf></lf></cr></cr></pre>                                                                                                    | alpha-numeric chars (can include<br>hyphen, not at the beginning or end)                                                                                                    | device:<br>#NAME?_ <cr></cr>                                              |
| NAME?    | マシン(DNS)名を取<br>得します。<br>(1) Tマシン名はモデル名と<br>同じではありません。マシン<br>名は、使用中の特定なマシ<br>ンまたはネットワーク(DNS機<br>能がオンになっている)を識<br>別するとやしく使用主わせます                                                                                                    | <pre>#NAME?_<cr> FEEDBACK ~nn@NAME_machine_name<cr><lf></lf></cr></cr></pre>                                                                                                    | alpha-numeric chars (can include<br>hyphen, not at the beginning or end)                                                                                                    | device:<br>#NAME?_ <cr></cr>                                              |
| NAME ?   | マシン(DNS)名を取<br>得します。<br>(1) Tマシン名はモデル名と<br>同じではありません。マシン<br>名は、使用中の特定なマシ<br>ンまたはネットワーク(DNS機<br>能がオンになっている)を識<br>別するために使用されます。                                                                                                    | <pre>#NAME?_<cr> FEEDBACK ~nn@NAME_machine_name<cr><lf></lf></cr></cr></pre>                                                                                                    | alpha-numeric chars (can include<br>hyphen, not at the beginning or end)                                                                                                    | device:<br>#NAME?_ <cr></cr>                                              |
| NAME?    | マシン(DNS)名を取<br>得します。<br>① Tマシン名はモデル名と<br>同じではありません。マシン<br>名は、使用中の特定なマシ<br>ンまたはネットワーク(DNS機<br>能がオンになっている)を識<br>別するために使用されます。                                                                                                    | <pre>#NAME?_<cr> FEEDBACK ~nn@NAME_machine_name<cr><lf> COMMAND</lf></cr></cr></pre>                                                                                                    | alpha-numeric chars (can include<br>hyphen, not at the beginning or end)                                                                                                    | device:<br>#NAME?_ <cr></cr>                                              |
| NAME?    | マシン(DNS)名を取<br>得します。<br>① Tマシン名はモデル名と<br>同じではありません。マシン<br>名は、使用中の特定なマシ<br>ンまたはネットワーク(DNS機<br>能がオンになっている)を識<br>別するために使用されます。<br>DHCPモードを設定します。                                                                                                    | <pre>FEEDBACK ~nn@NAME_machine_name<cr><lf> COMMAND #NET-DHCP.netw id.dhcp state<cr></cr></lf></cr></pre>                                                                                                    | alpha-numeric chars (can include<br>hyphen, not at the beginning or end)                                                                                                    | Enable DHCP mode for port 1, if available:                                |
| NAME?    | マシン(DNS)名を取<br>得します。<br>① Tマシン名はモデル名と<br>同じではありません。マシン<br>名は、使用中の特定なマシンまたはネットワーク(DNS機<br>能がオンになっている)を識<br>別するために使用されます。<br>DHCPモードを設定します。<br>① モード値に関連するのは                                                                                                    | <pre>FEEDBACK COMMAND #NET-DHCP_netw_id,dhcp_state<cr> FEEDBACK </cr></pre>                                                                                                    | alpha-numeric chars (can include<br>hyphen, not at the beginning or end)<br><b>netw_id</b> – Network ID-the device<br>network interface (if there are more<br>than one). Counting is 0 based,                                                                                                    | Enable DHCP mode for port 1,<br>if available:<br>#NET-DHCP_1,1 <cr></cr>  |
| NAME?    | マシン(DNS)名を取<br>得します。 <ol> <li>Tマシン名はモデル名と<br/>同じではありません。マシン<br/>名は、使用中の特定なマシンまたはネットワーク(DNS機<br/>能がオンになっている)を識<br/>別するために使用されます。</li> <li>DHCPモードを設定します。</li> <li>モード値に関連するのは<br/>1つだけです。DHCPを<br/>無効にするにはコーザーは</li> </ol>                                                                                                    | <pre>FEEDBACK</pre>                                                                                                    | alpha-numeric chars (can include<br>hyphen, not at the beginning or end)<br><b>netw_id</b> – Network ID-the device<br>network interface (if there are more<br>than one). Counting is 0 based,<br>meaning the control port is '0',<br>additional ports are 1 2 3                                                                                                    | Enable DHCP mode for port 1,<br>if available:<br>#NET-DHCP_1,1 <cr></cr>  |
| NAME?    | マシン(DNS)名を取<br>得します。<br>① Tマシン名はモデル名と<br>同じではありません。マシン<br>名は、使用中の特定なマシンまたはネットワーク(DNS機<br>能がオンになっている)を識<br>別するために使用されます。<br>DHCPモードを設定します。<br>① モード値に関連するのは<br>1つだけです。DHCPを<br>無効にするには、ユーザーは<br>機器の静的IPアドレスを設                                                                                                    | <pre>temperate temperate t</pre> | alpha-numeric chars (can include<br>hyphen, not at the beginning or end) netw_id – Network ID-the device<br>network interface (if there are more<br>than one). Counting is 0 based,<br>meaning the control port is '0',<br>additional ports are 1,2,3<br>dhop_state –                                                                                                    | Enable DHCP mode for port 1,<br>if available:<br>#NET-DHCP_1, 1 <cr></cr> |
| NAME?    | マシン(DNS)名を取<br>得します。<br>① Tマシン名はモデル名と<br>同じではありません。マシン<br>名は、使用中の特定なマシンまたはネットワーク(DNS機<br>能がオンになっている)を識<br>別するために使用されます。<br>DHCPモードを設定します。<br>① モード値に関連するのは<br>1つだけです。DHCPを<br>無効にするには、ユーザーは<br>機器の静的IPアドレスを設<br>定する必要があります。<br>                                                                                                    | <pre>the command #NAME?_</pre> FEEDBACK <pre>     command #NET-DHCP_netw_id,dhcp_state</pre> FEEDBACK      nn@NET-DHCP_netw_id,dhcp_state                                                                                                    | alpha-numeric chars (can include<br>hyphen, not at the beginning or end)<br>netw_id – Network ID-the device<br>network interface (if there are more<br>than one). Counting is 0 based,<br>meaning the control port is '0',<br>additional ports are 1,2,3<br>dhcp_state –<br>1 – Try to use DHCP, (If                                                                                                    | Enable DHCP mode for port 1,<br>if available:<br>#NET-DHCP_1, 1 <cr></cr> |
| NAME?    | マシン(DNS)名を取<br>得します。 <ol> <li>Tマシン名はモデル名と<br/>同じではありません。マシン<br/>名は、使用中の特定なマシンまたはネットワーク(DNS機<br/>能がオンになっている)を識<br/>別するために使用されます。</li> <li>DHCPモードを設定します。</li> <li>モード値に関連するのは<br/>1つだけです。DHCPを<br/>無効にするには、ユーザーは<br/>機器の静的IPアドレスを設<br/>定する必要があります。</li> </ol>                                                                                                    | <pre>COMMAND #NAME_machine_name<cr><lf> COMMAND #NET-DHCP_netw_id,dhcp_state<cr> FEEDBACK ~nn@NET-DHCP_netw_id,dhcp_state<cr><lf></lf></cr></cr></lf></cr></pre>                                                                                                    | alpha-numeric chars (can include<br>hyphen, not at the beginning or end) netw_id – Network ID-the device<br>network interface (if there are more<br>than one). Counting is 0 based,<br>meaning the control port is '0',<br>additional ports are 1,2,3<br>dhcp_state –<br>1 – Try to use DHCP. (If<br>unavailable, use the IP address<br>set by the factory or the net-ip                                      | Enable DHCP mode for port 1,<br>if available:<br>#NET-DHCP_1,1 <cr></cr>  |
| NAME?    | マシン(DNS)名を取<br>得します。<br>① Tマシン名はモデル名と<br>同じてはありません。マシン<br>名は、使用中の特定なマシン<br>えたはネットワーク(DNS機<br>能がオンになっている)を識<br>別するために使用されます。<br>DHCPモードを設定します。<br>① モード値に関連するのは<br>1つだけです。DHCPを<br>無効にするには、ユーザーは<br>機器の静的IPアドレスを設<br>定する必要があります。<br>一部のネットワークでDHCP<br>でイーサネットに接続するの<br>に時間がかかる場合があり<br>オオ                                                                                                    | <pre>temperature<br/>#NAME?_<cr><br/>FEEDBACK<br/>~nn@NAME_machine_name<cr><lf><br/>COMMAND<br/>#NET-DHCP_netw_id,dhcp_state<cr><br/>FEEDBACK<br/>~nn@NET-DHCP_netw_id,dhcp_state<cr><lf></lf></cr></cr></lf></cr></cr></pre>                                                                                                    | alpha-numeric chars (can include<br>hyphen, not at the beginning or end) netw_id – Network ID-the device<br>network interface (if there are more<br>than one). Counting is 0 based,<br>meaning the control port is '0',<br>additional ports are 1,2,3<br>dhcp_state –<br>1 – Try to use DHCP. (If<br>unavailable, use the IP address<br>set by the factory or the net-ip<br>command).                         | Enable DHCP mode for port 1,<br>if available:<br>#NET-DHCP_1,1 <cr></cr>  |
| NAME?    | マシン(DNS)名を取<br>得します。<br>① Tマシン名はモデル名と<br>同じてはありません。マシン<br>名は、使用中の特定なマシン<br>えたはネットワーク(DNS機<br>能がオンになっている)を識<br>別するために使用されます。<br>DHCPモードを設定します。<br>① モード値に関連するのは<br>1つだけです。DHCPを<br>無効にするには、ユーザーは<br>機器の静めIPアドレスを設<br>定する必要があります。<br>一部のネットワークでDHCP<br>でイーザネットに接続するの<br>に時間がかかる場合があり<br>ます。                                                                                                    | <pre>temperature for the formula for the formula formula for the formula for the formula for t</pre> | alpha-numeric chars (can include<br>hyphen, not at the beginning or end)<br>netw_id - Network ID-the device<br>network interface (if there are more<br>than one). Counting is 0 based,<br>meaning the control port is '0',<br>additional ports are 1,2,3<br>dhcp_state -<br>1 - Try to use DHCP. (If<br>unavailable, use the IP address<br>set by the factory or thenet-ip<br>command).                       | Enable DHCP mode for port 1,<br>if available:<br>#NET-DHCP_1,1 <cr></cr>  |
| NAME?    | マシン(DNS)名を取<br>得します。<br>① Tマシン名はモデル名と<br>同じてはありません。マシン<br>名は、使用中の特定なマシン<br>えたはネットワーク(DNS機<br>能がオンになっている)を識<br>別するために使用されます。<br>DHCPモードを設定します。<br>① モード値に関連するのは<br>1つだけです。DHCPを<br>無効にするには、ユーザーは<br>機器の弾めりアアドレスを設<br>定する必要があります。<br>一部のネットワークでDHCP<br>でイーサネットに接続するの<br>に時間がかかる場合があり<br>ます。<br>DHCPによってランダムに割当                                                                                                    | <pre>timeARD #NAME?_<cr> FEEDBACK ~nn@NAME_machine_name<cr><lf> COMMAND #NET-DHCP_netw_id,dhcp_state<cr> FEEDBACK ~nn@NET-DHCP_netw_id,dhcp_state<cr><lf></lf></cr></cr></lf></cr></cr></pre>                                                                                                    | <pre>alpha-numeric chars (can include<br/>hyphen, not at the beginning or end)<br/>netw_id - Network ID-the device<br/>network interface (if there are more<br/>than one). Counting is 0 based,<br/>meaning the control port is '0',<br/>additional ports are 1,2,3<br/>dhop_state -<br/>1 - Try to use DHCP. (If<br/>unavailable, use the IP address<br/>set by the factory or thenet-ip<br/>command).</pre> | Enable DHCP mode for port 1,<br>if available:<br>#NET-DHCP_1,1 <cr></cr>  |
| NAME?    | マシン(DNS)名を取<br>得します。<br>(1) Tマシン名はモデル名と<br>同じてはありません。マシン<br>名は、使用中の特定なマシン<br>えたはネットワーク(DNS機<br>能がオンになっている)を識<br>別するために使用されます。<br>DHCPモードを設定します。<br>(1) モード値に関連するのは<br>1つだけです。DHCPを<br>無効にするには、ユーザーは<br>機器の静め1Pアドレスを設<br>定する必要があります。<br>一部のネットワークでDHCP<br>でイーサネットに接続するの<br>に時間がかかる場合があり<br>ます。<br>DHCPによってランダムに割当<br>てられた1Pに接続するに割当                                                                                                    | <pre>temperature<br/>#NAME?_</pre> <pre>FEEDBACK <pre></pre></pre>                                                                                                    | alpha-numeric chars (can include<br>hyphen, not at the beginning or end)         netw_id - Network ID-the device<br>network interface (if there are more<br>than one). Counting is 0 based,<br>meaning the control port is '0',<br>additional ports are 1,2,3<br>dhop_state -<br>1 - Try to use DHCP. (If<br>unavailable, use the IP address<br>set by the factory or the net-ip<br>command).                 | Enable DHCP mode for port 1,<br>if available:<br>#NET-DHCP_1,1 <cr></cr>  |
| NAME?    | マシン(DNS)名を取<br>得します。<br>① Tマシン名はモデル名と<br>同じてはありません。マシン<br>名は、使用中の特定なマシン<br>えたはネットワーク(DNS機<br>能がオンになっている)を識<br>別するために使用されます。<br>DHCPモードを設定します。<br>① モード値に関連するのは<br>1つだけです。DHCPを<br>無効にするには、ユーザーは<br>機器の静の1Pアドレスを設<br>定する必要があります。<br>一部のネットワークでDHCP<br>でイーザネットに接続するの<br>に時間がかかる場合があり<br>ます。<br>DHCPによってランダムに割当<br>てられた1Pに接続するには<br>NAMEコントで機器のDNS<br>名(使用可能な場合)を指定                                                                                                    | <pre>temperature for the formula for the formula formula for the formula for the formula for t</pre> | alpha-numeric chars (can include<br>hyphen, not at the beginning or end)         netw_id - Network ID-the device<br>network interface (if there are more<br>than one). Counting is 0 based,<br>meaning the control port is '0',<br>additional ports are 1,2,3<br>dhop_state -<br>1 - Try to use DHCP. (If<br>unavailable, use the IP address<br>set by the factory or the net-ip<br>command).                 | Enable DHCP mode for port 1,<br>if available:<br>#NET-DHCP_1,1 <cr></cr>  |
| NAME?    | マシン(DNS)名を取<br>得します。<br>(1) Tマシン名はモデル名と<br>同じてはありません。マシン<br>名は、使用中の特定なマシン<br>えたはネットワーク/DNS機<br>能がオンになっている)を識<br>別するために使用されます。<br>DHCPモードを設定します。<br>(1) モード値に関連するのは<br>1つだけです。DHCPを<br>無効にするには、ユーザーは<br>機器の静のIPアドレスを設<br>定する必要があります。<br>一部のネットワークでDHCP<br>でイーサネットに接続するの<br>に時間がかかる場合があり<br>ます。<br>DHCPによってランダムに割当<br>てられたIPに接続するには<br>NAMEコマンドで構築のDNS<br>名(使用可能な場合)を指定<br>します。可能な場合」を指定                                                                                                    | <pre>temperature<br/>#NAME?_CCR&gt;<br/>FEEDBACK<br/>~nn@NAME_machine_name<cr><lf><br/>COMMAND<br/>#NET-DHCP_netw_id,dhcp_state<cr><br/>FEEDBACK<br/>~nn@NET-DHCP_netw_id,dhcp_state<cr><lf></lf></cr></cr></lf></cr></pre>                                                                                                    | alpha-numeric chars (can include<br>hyphen, not at the beginning or end)         netw_id - Network ID-the device<br>network interface (if there are more<br>than one). Counting is 0 based,<br>meaning the control port is '0',<br>additional ports are 1,2,3<br>dhop_state -<br>1 - Try to use DHCP. (If<br>unavailable, use the IP address<br>set by the factory or the net-ip<br>command).                 | Enable DHCP mode for port 1,<br>if available:<br>#NET-DHCP_1,1 <cr></cr>  |
| NAME?    | マシン(DNS)名を取<br>得します。<br>(1) Tマシン名はモデル名と<br>同じてはありません。マシン<br>名は、使用中の特定なマシン<br>えたはネットワーク/DNS機<br>能がオンになっている)を識<br>別するために使用されます。<br>DHCPモードを設定します。<br>(1) モード値に関連するのは<br>1つだけです。DHCPを<br>無効にするには、ユーザーは<br>機器の静のIPアドレスを設<br>定する必要があります。<br>一部のネットワークでDHCP<br>でイーサネットに接続するの<br>に時間がかかる場合があり<br>ます。<br>DHCPによってランダムに割当<br>てられたIPに接続するには<br>NAMEコマンドで機器のDNS<br>名(使用可能な場合)を指定<br>します。可能な場合)を指定<br>します。可能な場合)を指定<br>します。可能な場合)たし、USB<br>又はRS-232プロトコルボート<br>に直接接続し、割当でられた                                                                                                    | <pre>temperature<br/>#NAME?_CCR&gt;<br/>FEEDBACK<br/>~nn@NAME_machine_name<cr><lf><br/>COMMAND<br/>#NET-DHCP_netw_id,dhcp_state<cr><br/>FEEDBACK<br/>~nn@NET-DHCP_netw_id,dhcp_state<cr><lf></lf></cr></cr></lf></cr></pre>                                                                                                    | alpha-numeric chars (can include<br>hyphen, not at the beginning or end)         netw_id - Network ID-the device<br>network interface (if there are more<br>than one). Counting is 0 based,<br>meaning the control port is '0',<br>additional ports are 1,2,3<br>dhop_state -<br>1 - Try to use DHCP. (If<br>unavailable, use the IP address<br>set by the factory or the net-ip<br>command).                 | Enable DHCP mode for port 1,<br>if available:<br>#NET-DHCP_1,1 <cr></cr>  |
| NAME?    | マシン(DNS)名を取<br>得します。<br>(1) Tマシン名はモデル名と<br>同じてはありません。マシン<br>名は、使用中の特定なマシン<br>えたはネットワーク/DNS機<br>能がオンになっている)を識<br>別するために使用されます。<br>DHCPモードを設定します。<br>(1) モード値に関連するのは<br>1つだけです。DHCPを<br>無効にするには、ユーザーは<br>機器の静のIPアドレスを設<br>定する必要があります。<br>一部のネットワークでDHCP<br>でイーサネットに接続するの<br>に時間がかかる場合があり<br>ます。<br>DHCPによってランダムに割当<br>でられたIPに接続するには<br>NAMEコマンドで機器のDNS<br>名(使用可能な場合)を指定<br>します。可能な場合)を指定<br>します。可能な場合)を加定<br>して<br>直接接続し、割当でられた<br>IPを取得することもできます。。                                                                                                    | <pre>temperature<br/>#NAME?_CCR&gt;<br/>FEEDBACK<br/>~nn@NAME_machine_name<cr><lf><br/>COMMAND<br/>#NET-DHCP_netw_id,dhcp_state<cr><br/>FEEDBACK<br/>~nn@NET-DHCP_netw_id,dhcp_state<cr><lf></lf></cr></cr></lf></cr></pre>                                                                                                    | alpha-numeric chars (can include<br>hyphen, not at the beginning or end)<br>netw_id - Network ID-the device<br>network interface (if there are more<br>than one). Counting is 0 based,<br>meaning the control port is '0',<br>additional ports are 1,2,3<br>dhop_state -<br>1 - Try to use DHCP. (If<br>unavailable, use the IP address<br>set by the factory or the net-ip<br>command).                      | Enable DHCP mode for port 1,<br>if available:<br>#NET-DHCP_1,1 <cr></cr>  |
| NAME?    | マシン(DNS)名を取<br>得します。<br>(1) Tマシン名はモデル名と<br>同じてはありません。マシン<br>名は、使用中の特定なマシン<br>えたはネットワーク/DNS機<br>能がオンになっている)を識<br>別するために使用されます。<br>DHCPモードを設定します。<br>(1) モード値に関連するのは<br>1つだけです。DHCPを<br>無効にするには、ユーザーは<br>機器の静のIPアドレスを設<br>定する必要があります。<br>一部のネットワークでDHCP<br>でイーサネットに接続するの<br>に時間がかかる場合があり<br>ます。<br>DHCPによってランダムに割当<br>てられたIPに接続するには<br>NAMEコマンドで機器のDNS<br>名(使用可能な場合)を指定<br>します。可能な場合)を指定<br>します。可能な場合)を指定<br>します。可能な場合)を指定<br>します。可能な場合)を指定<br>します。可能な場合)を指定<br>します。可能な場合)を指定<br>します。可能な場合)を指定<br>します。可能な場合)を指定<br>します。可能な場合)を指定<br>します。可能な場合)を指定<br>します。可能な場合)を指定<br>に直接接続し、割当でられた<br>IPを取得することもできます。。<br>適切な設定は、ネットワーク<br>管理者に相談してください。                                               | <pre>COMMAND #NAME_machine_name<cr><lf> COMMAND #NET-DHCP_netw_id,dhcp_state<cr> FEEDBACK ~nn@NET-DHCP_netw_id,dhcp_state<cr><lf></lf></cr></cr></lf></cr></pre>                                                                                                    | alpha-numeric chars (can include<br>hyphen, not at the beginning or end)         netw_id - Network ID-the device<br>network interface (if there are more<br>than one). Counting is 0 based,<br>meaning the control port is '0',<br>additional ports are 1,2,3<br>dhop_state -<br>1 - Try to use DHCP. (If<br>unavailable, use the IP address<br>set by the factory or the net-ip<br>command).                 | Enable DHCP mode for port 1,<br>if available:<br>#NET-DHCP_1,1 <cr></cr>  |
| NAME?    | マシン(DNS)名を取<br>得します。<br>(1) Tマシン名はモデル名と<br>同じてはありません。マシン<br>名は、使用中の特定なマシン<br>えたはネットワーク/DNS機<br>能がオンになっている)を識<br>別するために使用されます。<br>DHCPモードを設定します。<br>(1) モード値に関連するのは<br>1つだけです。DHCPを<br>無効にするには、ユーザーは<br>機器の静的IPアドレスを設<br>定する必要があります。<br>一部のネットワークでDHCP<br>でイーサネットに接続するの<br>に時間がかる場合があり<br>ます。<br>DHCPによってランダムに割当<br>でられたIPに接続するには<br>NAMEコマンドで機器のDNS<br>名(使用可能な場合)を指定<br>します。可能な場合)を指定<br>します。可能な場合)を指定<br>します。可能な場合)を指定<br>します。可能な場合)を指定<br>します。可能な場合)を指定<br>します。可能な場合)を指定<br>します。可能な場合)を指定<br>します。可能な場合)を指定<br>します。可能な場合)を指定<br>します。可能な場合)を指定<br>しまう。可能な場合)を指定<br>してられたIPでもたい。                                                                                                    | <pre>COMMAND FEEDBACK ~nn@NAME_machine_name<cr><lf> COMMAND #NET-DHCP_netw_id,dhcp_state<cr> FEEDBACK ~nn@NET-DHCP_netw_id,dhcp_state<cr><lf></lf></cr></cr></lf></cr></pre>                                                                                                    | alpha-numeric chars (can include<br>hyphen, not at the beginning or end)         netw_id - Network ID-the device<br>network interface (if there are more<br>than one). Counting is 0 based,<br>meaning the control port is '0',<br>additional ports are 1,2,3<br>dhcp_state -<br>1 - Try to use DHCP. (If<br>unavailable, use the IP address<br>set by the factory or the net-ip<br>command).                 | Enable DHCP mode for port 1,<br>if available:<br>#NET-DHCP_1,1 <cr></cr>  |
| NAME?    | マシン(DNS)名を取<br>得します。<br>(1) Tマシン名はモデル名と<br>同じてはありません。マシン<br>名は、使用中の特定なマシン<br>えたはネットワーク/DNS機<br>能がオンになっている)を識<br>別するために使用されます。<br>DHCPモードを設定します。<br>(1) モード値に関連するのは<br>1つだけです。DHCPを<br>無効にするには、ユーザーは<br>機器の静的IPアドレスを設<br>定する必要があります。<br>一部のネットワークでDHCP<br>でイーサネットに接続するの<br>に時間がかる場合があり<br>ます。<br>DHCPによってランダムに割当<br>でられたIPに接続するには<br>NAMEコマンドで機器のDNS<br>名(使用可能な場合)を指定<br>します。可能な場合)を指定<br>します。可能な場合)を指定<br>します。可能な場合)を指定<br>します。可能な場合)を指定<br>します。可能な場合)を指定<br>します。可能な場合)を指定<br>します。可能な場合)を指定<br>します。可能な場合)を指定<br>します。可能な場合)を指定<br>します。可能な場合)を指定<br>します。可能な場合)を指定<br>してられた<br>IPを取得することもできます。<br>適切な設定は、ネットワーク<br>管理者に相談してください。<br>(1) 下位互換性のために、<br>id/(ブsu-q-1t'4)略示                  | <pre>COMMAND FEEDBACK ~nn@NAME_machine_name<cr><lf> COMMAND #NET-DHCP_netw_id,dhcp_state<cr> FEEDBACK ~nn@NET-DHCP_netw_id,dhcp_state<cr><lf></lf></cr></cr></lf></cr></pre>                                                                                                    | alpha-numeric chars (can include<br>hyphen, not at the beginning or end)         netw_id - Network ID-the device<br>network interface (if there are more<br>than one). Counting is 0 based,<br>meaning the control port is '0',<br>additional ports are 1,2,3<br>dhcp_state -<br>1 - Try to use DHCP. (If<br>unavailable, use the IP address<br>set by the factory or the net-ip<br>command).                 | Enable DHCP mode for port 1,<br>if available:<br>#NET-DHCP_1,1 <cr></cr>  |
| NAME?    | マシン(DNS)名を取<br>得します。<br>(1) Tマシン名はモデル名と<br>同じてはありません。マシン<br>名は、使用中の特定なマシン<br>えたはネットワーク/DNS機<br>能がオンになっている)を識<br>別するために使用されます。<br>DHCPモードを設定します。<br>(1) モード値に関連するのは<br>1つだけです。DHCPを<br>無効にするには、ユーザーは<br>機器の静的IPアドレスを設<br>定する必要があります。<br>一部のネットワークでDHCP<br>でイーサネットに接続するの<br>に時間がかる場合があり<br>ます。<br>DHCPによってランダムに割当<br>てられたIPに接続するには<br>NAMEコマンドで機器のDNS<br>名(使用可能な場合)を指定<br>します。可能な場合)を指定<br>します。可能な場合)を指定<br>します。可能な場合)を指定<br>します。可能な場合)を指定<br>します。可能な場合)を指定<br>します。可能な場合)を指定<br>します。可能な場合)を指定<br>します。可能な場合)を指定<br>します。可能な場合)を指定<br>します。可能な場合)を指定<br>します。可能な場合)を指定<br>しまでられた<br>IPを取得することもできます。<br>適切な設定は、ネットワーク<br>管理者に相談してください。<br>(1) 下位互換性のために、<br>」(1) 「ウェークーは省略で<br>きます。この場合、ネットワー | <pre>COMMAND FEEDBACK ~nn@NAME_machine_name<cr><lf> COMMAND #NET-DHCP_netw_id,dhcp_state<cr> FEEDBACK ~nn@NET-DHCP_netw_id,dhcp_state<cr><lf></lf></cr></cr></lf></cr></pre>                                                                                                    | alpha-numeric chars (can include<br>hyphen, not at the beginning or end)         netw_id - Network ID-the device<br>network interface (if there are more<br>than one). Counting is 0 based,<br>meaning the control port is '0',<br>additional ports are 1,2,3<br>dhcp_state -<br>1 - Try to use DHCP. (If<br>unavailable, use the IP address<br>set by the factory or the net-ip<br>command).                 | Enable DHCP mode for port 1,<br>if available:<br>#NET-DHCP_1,1 <cr></cr>  |
| NAME?    | マシン(DNS)名を取<br>得します。<br>() Tマシン名はモデル名と<br>同じてはありません。マシン<br>名は、使用中の特定なマシン<br>えたはネットワーク/DNS機<br>能がオンになっている)を識<br>別するために使用されます。<br>DHCPモードを設定します。<br>() モード値に関連するのは<br>1つだけです。DHCPを<br>無効にするには、ユーザーは<br>機器の静のIPアドレスを設<br>定する必要があります。<br>一部のネットワークでDHCP<br>でイーサネットに接続するの<br>に時間がかかる場合があり<br>ます。<br>DHCPによってランダムに割当<br>てられたIPに接続するには<br>NAMEコマンドで機器のDNS<br>名(使用可能な場合)を指定<br>します。可能な場合は、USB<br>又はRS-2327Dトコルボート<br>に直接接続し、割当てられた<br>IPを取得することもできます。<br>適切な設定は、ネットワーク<br>管理者に相談してください。<br>() 下位互換性のために、<br>id/「シーターは省略で<br>きます。この場合、ネットワーク<br>20はオーサーには物野                                                                                                    | <pre>temparty commands the second command command comm</pre> | alpha-numeric chars (can include hyphen, not at the beginning or end)         netw_id - Network ID-the device network interface (if there are more than one). Counting is 0 based, meaning the control port is '0', additional ports are 1,2,3         dhcp_state - 1 - Try to use DHCP. (If unavailable, use the IP address set by the factory or the net-ip command).                                       | Enable DHCP mode for port 1,<br>if available:<br>#NET-DHCP_1,1 <cr></cr>  |
| NAME?    | マシン(DNS)名を取<br>得します。<br>() Tマシン名はモデル名と<br>同じてはありません。マシン<br>名は、使用中の特定なマシン<br>えは、使用中の特定なマシン<br>えたはネットワーク(DNS機<br>能がオンになっている)を識<br>別するために使用されます。<br>DHCPモードを設定します。<br>() モード値に関連するのは<br>1つだけです。DHCPを<br>無効にするには、ユーザーは<br>機器の静のIPアドレスを設<br>定する必要があります。<br>一部のネットワークでDHCP<br>でイーサネットに見続するの<br>に時間がかかる場合があり<br>ます。<br>DHCPによってランダムに割当<br>てられたIPに接続するには<br>NAMEコマンドで機器のDNS<br>名(使用可能な場合)を指定<br>します。可能な場合は、USB<br>又はRS-2327DIトコルボート<br>に直接接続し、割当てられた<br>IPを取得することもできます。<br>適切な設定は、ネットワーク<br>管理者に相談してください。<br>() 下位互換性のために、<br>idパラオーターは省略で<br>きます。この場合、ネットワーク<br>DDはデフォルトでのであり、<br>これはイーサネット制御派一<br>トです。                                                                                      | <pre>COMMAND FEEDBACK ~nn@NAME_machine_name<cr><lf> COMMAND #NET-DHCP_netw_id,dhcp_state<cr> FEEDBACK ~nn@NET-DHCP_netw_id,dhcp_state<cr><lf></lf></cr></cr></lf></cr></pre>                                                                                                    | alpha-numeric chars (can include<br>hyphen, not at the beginning or end)         netw_id - Network ID-the device<br>network interface (if there are more<br>than one). Counting is 0 based,<br>meaning the control port is '0',<br>additional ports are 1,2,3<br>dhcp_state -<br>1 - Try to use DHCP. (If<br>unavailable, use the IP address<br>set by the factory or the net-ip<br>command).                 | Enable DHCP mode for port 1,<br>if available:<br>#NET-DHCP_1,1 <cr></cr>  |
| NAME?    | マシン(DNS)名を取<br>得します。<br>(1) Tマシン名はモデル名と<br>同じてはありません。マシン<br>名は、使用中の特定なマシンまたはネットワーク(DNS機<br>能がオンになっている)を識<br>別するために使用されます。<br>DHCPモードを設定します。<br>(1) モード値に関連するのは<br>1つだけです。DHCPを<br>無効にするには、ユーザーは<br>機器の静的IPアドレスを設<br>定する必要があります。<br>一部のネットワークでDHCP<br>でイーサネットに接続するの<br>に時間がかかる場合があり<br>ます。<br>DHCPによってランダムに割当<br>てられたIPに接続するには<br>NAMEコマンドで機器のDNS<br>名(使用可能な場合)を指定<br>します。可能な場合は、USB<br>又はRS-232プロトコルボート<br>に直接接続し、割当てられた<br>IPを取得することもできます。<br>適切な設定は、ネットワーク<br>管理者に相談してください。<br>(1) 下位互換性のために、<br>id/でラメーターは省略で<br>きます。この場合、ネットワーク<br>IDはデフォルトでのであり、<br>これはイーサネット制御ボート<br>下す。                                                                                                    | <pre>COMMAND FEEDBACK -nn@NAME_machine_name<cr><lf> COMMAND #NET-DHCP_netw_id,dhcp_state<cr> FEEDBACK -nn@NET-DHCP_netw_id,dhcp_state<cr><lf></lf></cr></cr></lf></cr></pre>                                                                                                    | alpha-numeric chars (can include hyphen, not at the beginning or end)         netw_id - Network ID-the device network interface (if there are more than one). Counting is 0 based, meaning the control port is '0', additional ports are 1,2,3 dhop_state -         1 - Try to use DHCP. (If unavailable, use the IP address set by the factory or the net-ip command).                                       | Enable DHCP mode for port 1,<br>if available:<br>#NET-DHCP_1,1 <cr></cr>  |
| NAME?    | マシン(DNS)名を取<br>得します。<br>(1) Tマシン名はモデル名と<br>同じてはありません。マシン<br>名は、使用中の特定なマシンまたはネットワーク(DNS機<br>能がオンになっている)を識<br>別するために使用されます。<br>DHCPモードを設定します。<br>(1) モード値に関連するのは<br>1つだけです。DHCPを<br>無効にするには、ユーザーは<br>機器の静的IPアドレスを設<br>定する必要があります。<br>一部のネットワークでDHCP<br>でイーサネットに接続するの<br>に時間がかかる場合があり<br>ます。<br>DHCPによってランダムに割当<br>てられたIPに接続するには<br>NAMEコマンドで機器のDNS<br>名(使用可能な場合)を指定<br>します。可能な場合は、USB<br>又はRS-232プロトコルボート<br>に直接接続し、割当てられた<br>IPを取得することもできます。<br>適切な設定は、ネットワーク<br>10はデラォルトでのであり、<br>これはイーサネット制御ボート<br>下す。                                                                                                    | <pre>COMMAND FEEDBACK ~nn@NAME_machine_name<cr><lf> COMMAND #NET-DHCP_netw_id,dhcp_state<cr> FEEDBACK ~nn@NET-DHCP_netw_id,dhcp_state<cr><lf></lf></cr></cr></lf></cr></pre>                                                                                                    | alpha-numeric chars (can include hyphen, not at the beginning or end)         netw_id - Network ID-the device network interface (if there are more than one). Counting is 0 based, meaning the control port is '0', additional ports are 1,2,3 dhop_state -         1 - Try to use DHCP. (If unavailable, use the IP address set by the factory or the net-ip command).                                       | Enable DHCP mode for port 1,<br>if available:<br>#NET-DHCP_1, 1 <cr></cr> |
| NAME?    | マシン(DNS)名を取<br>得します。<br>① Tマシン名はモデル名と<br>同じてはありません。マシン<br>名は、使用中の特定なマシンまたはネットワーク(DNS機<br>能がオンになっている)を識<br>別するために使用されます。<br>DHCPモードを設定します。<br>① モード値に関連するのは<br>1つだけです。DHCPを<br>無効にするには、ユーザーは<br>機器の静的IPアドレスを設<br>定する必要があります。<br>一部のネットワークでDHCP<br>でイーサネットに接続するの<br>に時間がかかる場合があり<br>ます。<br>DHCPによってラングムに割当<br>てられたIPに接続するには<br>NAMEコマンドで機器のDNS<br>名(使用可能な場合)を指定<br>します。可能な場合は、USB<br>又はRS-232プロトコルボート<br>に直接接続し、割当てられた<br>IPを取得することもできます。<br>適切な設定は、ネットワーク<br>管理者に相談してください。<br>① 下位互換性のために、<br>id/でラメーターは省略で<br>きます。の場合、ネットワーク<br>IDはデフォルトでのであり、<br>これはイーサネット制御ボート<br>下す。                                                                                                    | <pre>COMMAND #NAME?_CCR&gt; FEEDBACK ~nn@NAME_machine_name<cr><lf> COMMAND #NET-DHCP_netw_id,dhcp_state<cr> FEEDBACK ~nn@NET-DHCP_netw_id,dhcp_state<cr><lf></lf></cr></cr></lf></cr></pre>                                                                                                    | alpha-numeric chars (can include hyphen, not at the beginning or end)         netw_id - Network ID-the device network interface (if there are more than one). Counting is 0 based, meaning the control port is '0', additional ports are 1,2,3 dthep_state -         1 - Try to use DHCP. (If unavailable, use the IP address set by the factory or the net-ip command).                                      | Enable DHCP mode for port 1,<br>if available:<br>#NET-DHCP_1,1 <cr></cr>  |

| Function  | Description                        | Syntax                                                                                                    | Parameters/Attributes                                                      | Example                                |
|-----------|------------------------------------|----------------------------------------------------------------------------------------------------|----------------------------------------------------------------------------|----------------------------------------|
| NET-DHCP? | DHCPモードを取得します。                     | COMMAND                                                                                                    | netw_id-Network ID-the device                                              | Get DHCP mode for port 1:              |
|           | ○ 下位互換性のために、                       | #NET-DHCP?_netw_id <cr></cr>                                                                                                    | hetwork interface (if there are more than one). Counting is 0 based,       | #NET-DHCP?_1 <cr></cr>                 |
|           | ・<br>idパラメーターは省略で                  | FEEDBACK                                                                                                    | meaning the control port is '0',                                           |                                        |
|           | うます。この場合、イットワークIDはデフォルトで0であり、      |                                                                                                    | dhcp_mode -                                                                |                                        |
|           | これはイーサネット制御ポー<br>トです               |                                                                                                    | 0 – Do not use DHCP. Use the IP                                            |                                        |
|           | 1.6.9.                             |                                                                                                    | net-ip Of net-config                                                       |                                        |
|           |                                    |                                                                                                    | command.<br>1 – Try to use DHCP. If unavailable                            |                                        |
|           |                                    |                                                                                                    | use the IP set by the factory or                                           |                                        |
|           |                                    |                                                                                                    | using the net-ip of net-<br>config command.                                |                                        |
| NET-GATE  | ゲートウェイIPを設定します。                    | COMMAND                                                                                                    | ip_address - Format:                                                       | Set the gateway IP address to          |
|           | () ネットワークゲートウェイ                    | <pre>#NET-GATE_ip_address<cr></cr></pre>                                                                                                    |                                                                            | 192.168.0.1:<br><b>#NET-</b>           |
|           | は、別のネットワーク経由で、<br>  場合によってはインターネット | <pre>&gt;&gt;&gt;&gt;&gt;&gt;&gt;&gt;&gt;&gt;&gt;&gt;&gt;&gt;&gt;&gt;&gt;&gt;&gt;&gt;&gt;&gt;&gt;&gt;&gt;&gt;&gt;&gt;&gt;&gt;&gt;&gt;&gt;&gt;&gt;</pre> |                                                                            | GATE_192.168.000.001 <cr< td=""></cr<> |
|           | に機器を接続します。セキュ                      |                                                                                                    |                                                                            | -                                      |
|           | ださい。適切な設定は、ネッ                      |                                                                                                    |                                                                            |                                        |
|           | トワーク管理者に相談してく                      |                                                                                                    |                                                                            |                                        |
| NET-GATE? | ゲートウェイIPを取得します。                    | COMMAND                                                                                                    | ip_address - Format:                                                       | Get the gateway IP address:            |
|           | () ネットワークゲートウェイ                    | #NET-GATE?_ <cr></cr>                                                                                                    | XXX.XXX.XXX.XXX                                                            | #NET-GATE?_ <cr></cr>                  |
|           | は、別のネットワーク経由で、                     | FEEDBACK                                                                                                    |                                                                            |                                        |
|           | に機器を接続します。セキュ                      |                                                                                                    |                                                                            |                                        |
|           | リティーの問題に注意してく<br>ださい。              |                                                                                                    |                                                                            |                                        |
| NET-IP    | IPアドレスを設定します。                      | COMMAND                                                                                                    | ip_address - Format:                                                       | Set the IP address to                  |
|           | 適切な設定は、ネット                         | #NET-IP_ip_address <cr></cr>                                                                                                    |                                                                            | #NET-                                  |
|           | リーク官埋者に相談して<br>ください。               | <pre>rneNET-IP_ip address<cr><lf></lf></cr></pre>                                                                                                    |                                                                            | IP_192.168.001.039 <cr></cr>           |
| NET-IP?   | IPアドレスを取得します。                      | COMMAND                                                                                                    | ip_address - Format:                                                       | Get the IP address:                    |
|           |                                    | #NET-IP?_ <cr></cr>                                                                                                    | XXX.XXX.XXX.XXX                                                            | #NET-IP?_ <cr></cr>                    |
|           |                                    | FEEDBACK                                                                                                    |                                                                            |                                        |
| NET-MAC?  | MACアドレスを取得します。                     |                                                                                                    | id - Network ID-the device network                                         | #NET-MAC2 id/CD                        |
| ADT MAC   |                                    | #NET-MAC?_id <cr></cr>                                                                                                    | interface (if there are more than one).                                    | #NEI-MAC ? I OKCK                      |
|           | ↓ 下位互換性のために、<br>idパラメーターは省略で       | FEEDBACK                                                                                                    | Counting is 0 based, meaning the control port is '0', additional ports are |                                        |
|           | きます。この場合、ネットワー                     | <pre>~nn@NET-MAC_id,mac_address&lt;</pre>                                                                                                    | 1,2,3                                                                      |                                        |
|           | これはイーサネット制御ポー                      |                                                                                                    | address. Format: XX-XX-XX-XX-XX-                                           |                                        |
|           | トです。                               |                                                                                                    | XX where X is hex digit                                                    |                                        |
| NET-MASK  | サブネットマスクを設定します。                    | COMMAND                                                                                                    | net_mask - Format: xxx.xxx.xxx                                             | Set the subnet mask to                 |
|           | 🚺 適切な設定は、ネット                       | <pre>#NET-MASK_net_mask<cr></cr></pre>                                                                                                    |                                                                            | 255.255.0.0:<br>#NET-                  |
|           | ワーク管理者に相談して<br>  ください。             | <pre>recbBACK ~nn@NET-MASK_net mask<cr><lf></lf></cr></pre>                                                                                             |                                                                            | MASK_255.255.000.000 <cr< td=""></cr<> |
| NET-MASK? | サブネットマスクを取得します。                    |                                                                                                    | net mask - Format: xxx.xxx.xxx                                             | Get the subnet mask:                   |
|           |                                    | #NET-MASK?_ <cr></cr>                                                                                                    |                                                                            | #NET-MASK? <cr></cr>                   |
|           |                                    | FEEDBACK                                                                                                    |                                                                            |                                        |
|           |                                    | ~nn@NET-MASK_net_mask <cr><lf></lf></cr>                                                                                                    |                                                                            |                                        |
| PROT-VER? | フロトコルハーションを<br>  取得します。            | #PROT-VER? <cr></cr>                                                                                                    | decimal digit                                                              | version:                               |
|           |                                    | FEEDBACK                                                                                                    |                                                                            | #PROT-VER?_ <cr></cr>                  |
|           |                                    | ~nn@PROT-VER_3000:version <cr><lf></lf></cr>                                                                                                    |                                                                            |                                        |
| RESET     | 機器をリセットします。                        | COMMAND                                                                                                    |                                                                            | Reset the device:                      |
|           | ウィンドウズのUSBバグに                      | FEEDBACK                                                                                                    |                                                                            | #RESEINCR                              |
|           | よるホートのロックを回避する<br>  には、このコマンドを実行した | ~nn@RESET_ok <cr><lf></lf></cr>                                                                                                    | 1                                                                          |                                        |
|           | 直後にUSB接続を切断しま<br>す ポートがロックさわていろ    |                                                                                                    |                                                                            |                                        |
|           | 場合、ケーブルを取り外して                      |                                                                                                    |                                                                            |                                        |
|           | から冉接続して、ホートを冉<br>  度開きます。          |                                                                                                    |                                                                            |                                        |
| CCLD-AC   | オートミンクオフ継縦を設定し                     | COMMAND                                                                                                    | scalor index - Scaler Number - 1                                           | Set auto svinc features:               |
| SCLR-AS   | オートシングオン機能を設定します。                  | <pre>#SCLR-AS_scaler_index,sync_speed<cr></cr></pre>                                                                                                    | sync_speed = 0, 1 or 2                                                     | #SCLR-AS_1,1 <cr></cr>                 |
|           | ① 選択したスケーラーに                       | FEEDBACK                                                                                                    | 1 – off<br>2 – fast                                                        |                                        |
|           | オートシンクオフ機能を設定                      | <pre>~nn@SCLR-AS_scaler_index,sync_speed&lt;</pre> CR> <lf></lf>                                                                                        | 3 – slow                                                                   |                                        |
| SCLR-AS?  | オートシンクオフ機能の設定を                     | COMMAND                                                                                                    | scaler_index - Scaler Number 1-                                            | Get auto-sync features:                |
|           | 取得します。                             | #SCLR-AS_scaler_index <cr></cr>                                                                                                    | Scaler1<br>sync speed - 0, 1 or 2                                          | #SCLR-AS?_1 <cr></cr>                  |
|           | ∪ 選択したスケーラーの<br>  オートシンクオフ設定を取得    | <pre>ranescures.scaler index.sync speed<cr><lf></lf></cr></pre>                                                                                         | 1 – off                                                                    |                                        |
|           | します。                               |                                                                                                    | 2 – Tast<br>3 – slow                                                       |                                        |
| SHOW-OSD  | 選択したチャネルのOSDを                      | COMMAND                                                                                                    | out_index - Number that indicates                                          | Set the OSD of selected                |
|           | 設定します。                             | #SHOW-OSD_out_index,switch <cr></cr>                                                                                                    | the specific output:                                                       | channel:                               |
|           |                                    | FEEDBACK                                                                                                    | switch - On/Off                                                            |                                        |
|           |                                    |                                                                                                    | 0 – 0π<br>1 – On                                                           |                                        |

| Function         | Description                | Syntax                                                                                                    | Parameters/Attributes                                                                                                    | Example                                                              |
|------------------|----------------------------|----------------------------------------------------------------------------------------------------|----------------------------------------------------------------------------------------------------|----------------------------------------------------------------------|
| SHOW-OSD?        | 選択したチャネルのOSD設<br>定を取得します。  | COMMAND<br>#SHOW-OSD?_out_index <cr><br/>FEEDBACK<br/>~nn@SHOW-OSD_out_index,switch<cr><lf></lf></cr></cr> | out_index - Number that indicates<br>the specific output:         1-N (N= the total number of outputs)         switch - On/Off         1 - Off         2 - On | Get the OSD of selected<br>channel:<br>#SHOW-OSD?_1 <cr></cr>        |
| SIGNAL?          | 入力信号の状態を取得しま<br>す。         | COMMAND<br>#SIGNAL?_in_index <cr><br/>FEEDBACK<br/>~nn@SIGNAL_in_index,status<cr><lf></lf></cr></cr>       | in_index - Number that indicates<br>the specific input:<br>1-<br>status - Signal status according to<br>signal validation:<br>0 - Off<br>1-On                 | Get the input signal lock status<br>of IN 1:<br>#SIGNAL?_1 <cr></cr> |
| SN?              | 機器のシリアル番号<br>を取得します。       | COMMAND<br>#SN?_ <cr><br/>FEEDBACK<br/>~nn@SN_serial_num<cr><lf></lf></cr></cr>                            | serial_num - 14 decimal digits,<br>factory assigned                                                                                                    | Get the device serial number:<br>#sn?_ <cr></cr>                     |
| VERSION?         | ファームウェアのバージョ<br>ン情報を取得します。 | COMMAND<br>#VERSION?_ <cr><br/>FEEDBACK<br/>~nn@VERSION_firmware_version<cr><lf></lf></cr></cr>            | firmware_version - XX.XX.XXXX<br>where the digit groups are:<br>major.minor.build version                                                                     | Get the device firmware<br>version number:<br>#VERSION?_ <cr></cr>   |
| WALL-LAYOUT      | ビデオウォールのレイアウト<br>を設定します。   | COMMAND<br>#WALL-LAYOUT_h_value,v_value <cr><br/>FEEDBACK<br/>~nn@WALL-LAYOUT_ok<cr><lf></lf></cr></cr>    | h_value - Number of columns:<br>1 to 8<br>v_value - Number of rows:<br>1 to 8                                                                                 | Set the video-wall layout to<br>3x2:<br>#WALL-LAYOUT_3,2 <cr></cr>   |
| WALL-<br>LAYOUT? | ビデオウォールのレイアウト情報<br>を取得します。 | COMMAND<br>#WALL-LAYOUT?_ <cr><br/>FEEDBACK<br/>~nn@WALL-LAYOUT_h_value,v_value<cr><lf></lf></cr></cr>     | h_value - Number of columns:<br>1 to 8<br>v_value - Number of rows:<br>1 to 8                                                                                 | Get the video-wall layout:<br>#SHOW-OSD?_ <cr></cr>                  |

#### 結果とエラーコード

シンタックス

エラーが発生した場合、デバイスはエラーメッセージで応答します。

エラーメッセージの構文:

- ~NN@ERR XXX<CR><LF>:一般的なエラーの場合、特定コマンドはありません
- ~NN@CMD ERR XXX<CR><LF>:特定のコマンドの場合
- NN: デバイスのマシン番号、デフォルト = 01
- XXX:エラーコード
- エラーコード

| エラー名                       | エラーコード | 内容                             |
|----------------------------|--------|--------------------------------|
| P3K_NO_ERROR               | 0      | エラーなし                          |
| ERR_PROTOCOL_SYNTAX        | 1      | プロトコルシンタックス エラー                |
| ERR_COMMAND_NOT_AVAILABLE  | 2      | コマンドは使用できません                   |
| ERR_PARAMETER_OUT_OF_RANGE | 3      | パラメーターが範囲外                     |
| ERR_UNAUTHORIZED_ACCESS    | 4      | 権限のないアクセス                      |
| ERR_INTERNAL_FW_ERROR      | 5      | 内部 FW エラー                      |
| ERR_BUSY                   | 6      | Protocol busy                  |
| ERR_WRONG_CRC              | 7      | CRCの誤り                         |
| ERR_TIMEDOUT               | 8      | <u> </u>                       |
| ERR_RESERVED               | 9      | (Reserved)                     |
| ERR_FW_NOT_ENOUGH_SPACE    | 10     | データ用に十分な空きが無い (ファームウェア, FPGA…) |
| ERR_FS_NOT_ENOUGH_SPACE    | 11     | 十分な空きが無い : ファイルシステム            |
| ERR_FS_FILE_NOT_EXISTS     | 12     | ファイルが存在しません                    |
| ERR_FS_FILE_CANT_CREATED   | 13     | ファイルを作成できません                   |
| ERR_FS_FILE_CANT_OPEN      | 14     | ファイルが開けません                     |
| ERR_FEATURE_NOT_SUPPORTED  | 15     | 機能は対応していません                    |
| ERR_RESERVED_2             | 16     | (Reserved)                     |
| ERR_RESERVED_3             | 17     | (Reserved)                     |
| ERR_RESERVED_4             | 18     | (Reserved)                     |
| ERR_RESERVED_5             | 19     | (Reserved)                     |
| ERR_RESERVED_6             | 20     | (Reserved)                     |
| ERR_PACKET_CRC             | 21     | パケットCRCエラー                     |
| ERR_PACKET_MISSED          | 22     | パケット番号が予期されていません (パケットがありません)  |
| ERR_PACKET_SIZE            | 23     | パケットサイズの誤り                     |
| ERR_RESERVED_7             | 24     | (Reserved)                     |
| ERR_RESERVED_8             | 25     | (Reserved)                     |
| ERR_RESERVED_9             | 26     | (Reserved)                     |
| ERR_RESERVED_10            | 27     | (Reserved)                     |
| ERR_RESERVED_11            | 28     | (Reserved)                     |
| ERR_RESERVED_12            | 29     | (Reserved)                     |
| ERR_EDID_CORRUPTED         | 30     | EDIDの破損                        |
| ERR_NON_LISTED             | 31     | デバイス固有のエラー                     |
| ERR_SAME_CRC               | 32     | ファイルのCRCが同じ:変更されていません          |
| ERR_WRONG_MODE             | 33     | 誤った操作モード                       |
| ERR_NOT_CONFIGURED         | 34     | デバイス/チップが初期化されていません            |